## 早期入会特典 ブラウザからの視聴申込方法

※画像はサンプルです。実際の画面とは異なりますのでご注意ください。

- (1) マイページへログインしてください。(<u>https://mypage.japanpt.or.jp/mypage/login</u>)
- (2)「生涯学習管理」をクリックします。

| 生活学習管理    | 法人学会・研究会                                 | 演員管理    | 職能管理   | お支払い管理   | l Na   | ዛተኑ           | 会員版定コンテンツ        |  |
|-----------|------------------------------------------|---------|--------|----------|--------|---------------|------------------|--|
|           |                                          |         |        |          |        |               | >】件の重要なお知らせがあります |  |
| ()<br>重要な | <ol> <li>2022年01月01<br/>お知らせ。</li> </ol> | 日【串務連絡】 | 【テスト】会 | マイページ テス | 下環境    |               |                  |  |
|           |                                          |         |        |          |        |               |                  |  |
| 会員情       | 韓確認                                      |         |        |          |        |               |                  |  |
| 8 会員(     | Rok                                      |         |        |          |        |               |                  |  |
| 会員番       | 9                                        |         |        | 在进区分     | 在会     |               |                  |  |
| 氏名        |                                          |         |        | 決消方法     | 現金振込   |               |                  |  |
| 所属土       | 2                                        |         |        | 施設情報     |        |               |                  |  |
| 会費納       | 入状况                                      |         |        | 翻送先      | 協会:所属先 | <b>土会:所属先</b> |                  |  |
| 4.60.0    | ++                                       |         |        |          |        |               |                  |  |

(3)「セミナー検索・申込」をクリックします。

| 登録内容の変更・確認  | 生活学習管理 | 法人学会・研究会    | 決測管理  | 順能管理         | お支払い管理 | 選挙サイト | 会員限定コンテンツ |  |
|-------------|--------|-------------|-------|--------------|--------|-------|-----------|--|
| 服飾状況確認      |        | 各種検索・中込     | ē.    |              | 1      | 20    | 理学療法士     |  |
| > 服修状況確認    |        | → セミナー検索・   | 申込    | > 数合機調       |        |       |           |  |
| > 件了証·認定証出力 |        | アセニアー中国状況推測 |       | > 教育機関申請状況確認 |        |       |           |  |
|             |        | > 実地研修見学受   | 入施設検索 | > 数自线网       | 网络金史   |       |           |  |
|             |        | > 教育機関検索    |       |              |        |       |           |  |

(4) セミナー検索画面で、セミナー番号欄に「135795」を入力して「2025 年度早期入会特典」を検索してください。

| 詳細条件     | 1873.D          |
|----------|-----------------|
| セミナー名称   | (部分一致)          |
| 会場所在地    | (部分一致)          |
| セミナー開催期間 |                 |
| セミナー番号   | (半角数学)          |
| 講義番号     | (半角数字)          |
| 講師名      | (部分一致)          |
| 検索対象 *   | ■ 申込条件外・満員のセミナー |

(5)検索結果一覧に2025年度早期入会特典のセミナー情報が表示されたら「詳細」をクリックします。

| 検索結果一覧                                                                                             |
|----------------------------------------------------------------------------------------------------|
| 1件が該当しました。                                                                                         |
| 詳細ボタンを押し、セミナー申し込みに進んでください。                                                                         |
| 条件を指定し直す                                                                                           |
| セミナー画号<br>年度早期入会者特典<br>セミナー区分 eラーニング<br>開催区分 オンラインのみ<br>主催機関 協会<br>歴作自労 その他<br>開催期間<br>会場名<br>申込齢切 |

(6) セミナー情報詳細が表示されたら「申込」欄にチェックを入れ、「申込」ボタンをクリックします。

| ビミナー番号<br>年度早期入会    | 者特典                                                                                     |
|---------------------|-----------------------------------------------------------------------------------------|
| 藏要                  |                                                                                         |
| [セミナー区分]            | eラーニング                                                                                  |
| [珊催区分]              | オンラインのみ                                                                                 |
| [主催機節]              | 编会                                                                                      |
| [凝倖目的]              | その他                                                                                     |
| [会場名]               |                                                                                         |
| [金場所在地]             |                                                                                         |
| [主催者名称]             | 公益社团法人日本理学療法士協会                                                                         |
| (IIII AE IIII (III) |                                                                                         |
| [セミナー織要]            | 本コンテンツは早期入会者限定の特典です。<br>昨年の「日本理学療法学術研修大会Inおおいた」の事前学習動画など、複数のeラーニング(合計約2時間半分)を無料で視聴できます。 |
| 事前申込期間              |                                                                                         |
| [クレジットでの決消]         |                                                                                         |
| [口座振藝での決済]          |                                                                                         |
| [現金振込での決済]          |                                                                                         |
| [選考方法]              |                                                                                         |
| [開催プログラムなど]         |                                                                                         |
| 問合せ先・備考             |                                                                                         |
| [名称]                | 公益社团法人日本理学療法士協会 単務局 企画部 広報企画課                                                           |
| [電話番号]              |                                                                                         |
| [FAX番号]             |                                                                                         |
| [メールアドレス]           | news@japanpt.or.jp                                                                      |
| [備考]                |                                                                                         |

|    | 講義番号  |           |
|----|-------|-----------|
|    | 講義名   | 年度早期入会者特典 |
| 申込 | 講師名   |           |
|    | 講義テーマ | 999 その他   |
|    | 申込条件  |           |
|    | 料金    | EH0       |
|    |       | 申込金額:0円   |

(7) 申込セミナー、申込者情報に誤りがないか確認し、「次へ」をクリックします。

| 登録内容の変更・確認 | 生涯学習管理        | 法人学会・研究会        | 決選管理           | 戰能管理   | お支払い管理 | 選挙サイト | 会員服定コンテンツ |  |
|------------|---------------|-----------------|----------------|--------|--------|-------|-----------|--|
|            | セミナ-          | -甲込 入力          |                |        |        |       |           |  |
|            |               |                 | •              | 0      |        | 0     |           |  |
|            |               |                 |                |        |        | -0    |           |  |
|            |               |                 | 情報入力           | 確認     |        | 完了    |           |  |
|            |               |                 |                |        |        |       |           |  |
|            | セミナー番号        |                 |                |        |        |       |           |  |
|            | 年度            | <b>夏早期入会者特典</b> |                |        |        |       |           |  |
|            | 概要            |                 |                |        |        |       |           |  |
|            | [セミナー区        | (分) eラー         | ニング            |        |        |       |           |  |
|            | [開催区分]        | オンラ             | ラインのみ          |        |        |       |           |  |
|            | (主創機関)        | 協会              |                |        |        |       |           |  |
|            | [服飾員的]        | その船             | <u>e</u>       |        |        |       |           |  |
|            | [会場名]         |                 |                |        |        |       |           |  |
|            | [会場所在圳        | h]              |                |        |        |       |           |  |
|            | [主催者名称        | N 公益社           | 团法人日本理学療法士協会   |        |        |       |           |  |
|            | [00/9E #9/05] |                 |                |        |        |       |           |  |
|            | [47 2 +       | 191 <b>*</b> 1  | テンツは早期入会表現定の話が | B-75-7 |        |       |           |  |

| 年度                   | 期入会者特典       |  |
|----------------------|--------------|--|
| 間銀日時                 | मु           |  |
| 調理名<br>屋焼目的<br>調義テーマ | の他<br>19 その他 |  |
| ホインド政                |              |  |
| 申込者情報                |              |  |
| 氏名(フリガナ)             |              |  |
| 氏名(漢字)               |              |  |
| 携带番号                 |              |  |
| メールアドレス              |              |  |
|                      |              |  |

(8) 表示内容を確認して「申込む」をクリックします。

| 登録内容の変更・確認 | 生涯学習管理           | 法人学会,研究会      | 演算管理         | 戰略管理   | お支払い管理 | 選挙サイト | 会員間定コンテンツ |  |
|------------|------------------|---------------|--------------|--------|--------|-------|-----------|--|
|            | セミナ              | 一申込内容確認       | 刃心           |        |        |       |           |  |
|            |                  |               | 0            | 2      |        | -0    |           |  |
|            |                  |               | 情報入力         | 研究     | 8      | 完了    |           |  |
|            | 权要               |               |              |        |        |       |           |  |
|            | [セミナー            | E分] eラーニ      | ング           |        |        |       |           |  |
|            | [開催区分]           | オンライ          | こうのみ         |        |        |       |           |  |
|            | [主催機関]           | 協会            |              |        |        |       |           |  |
|            | [腊修目的]           | その他           |              |        |        |       |           |  |
|            | [会場名]            |               |              |        |        |       |           |  |
|            | [会場所在は           | 18)           |              |        |        |       |           |  |
|            | (主催者名)           | [4] 公益社団      | 1法人日本理学療法士協会 | B:     |        |       |           |  |
|            | (陽催期間)           |               |              |        |        |       |           |  |
|            | (開催期間)<br>(セミナー) | <br> 振歌  ホコンラ | シツは早期入会者限定の  | の特典です。 |        |       |           |  |

| 3月前日<br>年度早期)<br>開催日時<br>第二日<br>第二日<br>第二日<br>第二日<br>第二日<br>第二日<br>第二日<br>第二日 | 入会者特典<br><sup>1</sup><br><sup>30</sup> m |     |  |
|-------------------------------------------------------------------------------|------------------------------------------|-----|--|
| 申込金額                                                                          | 0円<br>内訳<br>講義 (2022年世早期入会者私典)           | 019 |  |
| 申込者情報                                                                         |                                          |     |  |
| 氏名(フリガナ)                                                                      |                                          |     |  |
| 氏名(漢字)                                                                        |                                          |     |  |
| 拱寨曲号                                                                          |                                          |     |  |
|                                                                               |                                          |     |  |

(9) 申込にあたっての注意事項が表示されますので、確認の上、「OK」をクリックします。

| お支払い               |                                                                                         |
|--------------------|-----------------------------------------------------------------------------------------|
| #338               | 945<br>955<br>044                                                                       |
| 申込者情報              | 原則として、参加申し込み後の変更・キャンセル・返金はできません。<br>また、有料の場合、お申し込み後は、単語待ち・単語後を問わず、参加費のお支払いが必要とな<br>ります。 |
| 氏名(フリガナ)<br>氏名(漢字) | 申込内容にお間違いがないが、もう一量ご確認ください。<br>キャンセル OK                                                  |
|                    | 050-0001-0001                                                                           |
| x-177622           | testmember21173650@example.com                                                          |
|                    | 14 (14) (14) (14) (14) (14) (14) (14) (1                                                |

(10) 申込みが完了しました。

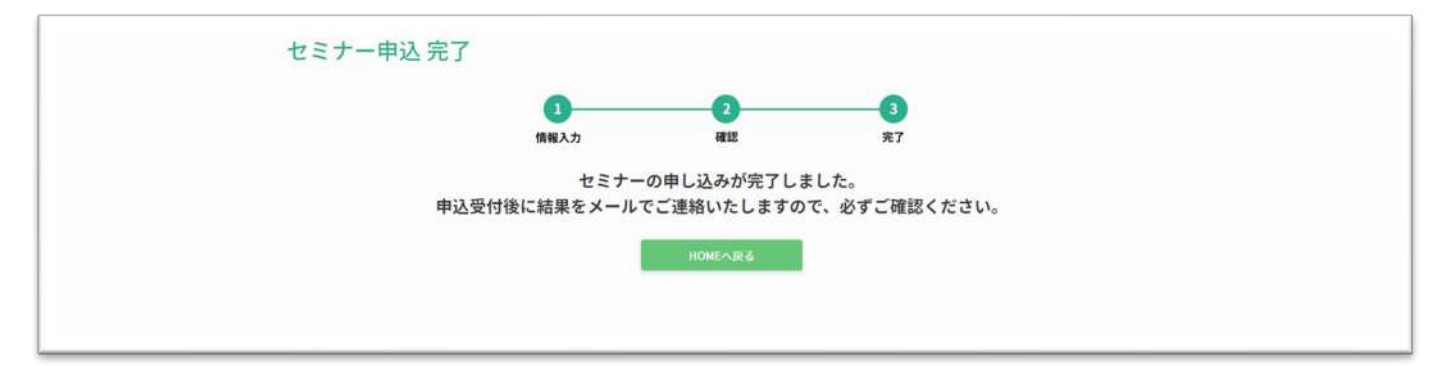